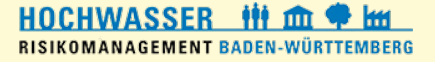

# Änderungsmeldung in FIS

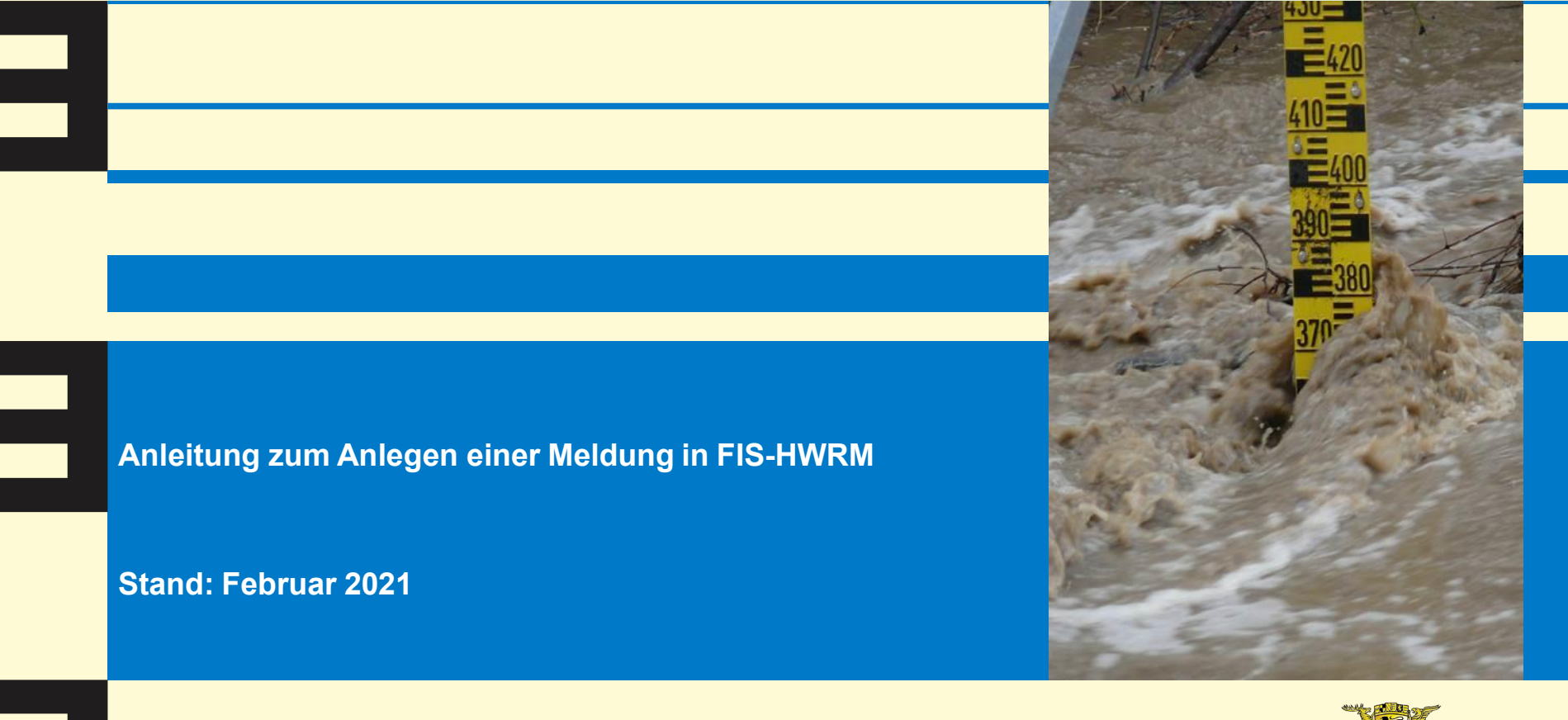

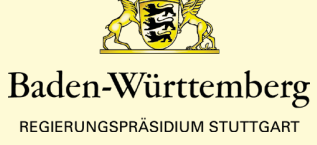

# Änderungsmeldung in FIS (1/11)

### Anmelden in FIS-HWRM:

https://rips-dienste.lubw.badenwuerttemberg.de/rips/ripsservices/apps/login.aspx?serviceID=13

### FIS HWRM

Wenn Sie noch keinenZugang haben, können Sie sich hier registrieren.

| Benutzer: |          |
|-----------|----------|
| Kennwort: |          |
|           | Anmelden |

Wartungsfenster: Aufgrund von Wartungsarbeiten kann es jeden Freitag ab 12 Uhr zu Ausfällen der Anwendung kommen.

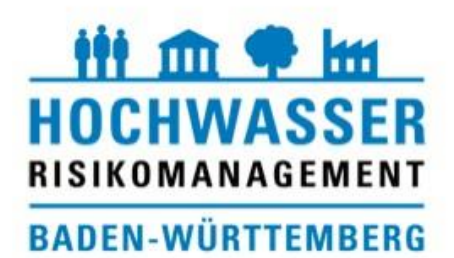

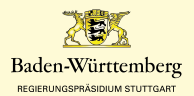

# Änderungsmeldung in FIS (2/11)

|                                                                                                    |                                                                                                    | aus                                                                                                    |                                                                                                    |
|----------------------------------------------------------------------------------------------------|----------------------------------------------------------------------------------------------------|----------------------------------------------------------------------------------------------------|----------------------------------------------------------------------------------------------------|
|                                                                                                    |                                                                                                    | nste.Jubw.baden-wuerttemberg.de/rips/ripsservices/apps/hwrm/intern/startseite.aspx                                                                                                    | 日 ☆ 1                                                                                                    |
| Winisterium für Umwelt, Klim und<br>Instrumer für Umwelt, Klim und<br>Instrumer Ausgehen Württernberg                                                                                                    | FIS HWRM Anmeldur 🕘 CrushFTP WebInterfa 😽                                                                                                    | Startseite 🍍 Kundenportal - Landı 🗾 Pegelinfo-Portal 🇯 LBG 🚇 Standarddokumente 🇯 Geodatenabgabe für                                                                                                    |                                                                                                    |
| File AntWork STARTSETE               As in the standard provide the standard provide the standard p                                                          | Ministerium für<br>Energiewirtscha                                                                                                    | Umwelt, Klima und<br>ft Baden-Württemberg                                                                                                    | HOCHWASSER 👬 🏛 🕈 📶 KUS                                                                                                    |
| WKK & HWRK       Informiser         HVKK Meereefference       Fachinformationssystem Hochwasserrisikomanagements informised in three informations (Higgs Parameter)       Fachinformations (Higgs Parameter)         Bodiuments-Recherche       Discherchersen (Higgs Parameter)       Fachinformations (Higgs Parameter)       Fachinformationssystem Hochwasserrisikomanagements (Hinder)       Fachinformations (Hinder)       Fachinformations (Hinder)                                                                                                    | FIS HWRM STARTSEITE                                                                                                    | Sie sind hier: Startseite FIS HWRM                                                                                                    | 💭 zum Ministerium für Umwelt, Klima und Energiewirtsch                                                                                                    |
| Number       Aussie       Aussie                                                                                                    | HWGK & HWRK Informieren HWRM Viewer <sup>verwaltung</sup>                                                                                                    | Fachinformationssystem Hochwasserrisikomanagement                                                                                                    |                                                                                                    |
| Meden       Ober aktuelle Themen des Hochwasser- und Starkrogenriskromanagements informiet der HVR-M-Newsleter: Dieses nue Appetid stellh inferdatione, Wissenswertes und undratsamter zur Verfügung. Die aktuellen Ausgaben verden anderen Stelle ins FIS HWR-M eingestellt. Interessiente konnen die diekte Zusendung.       HVR-K-Fortschreibung: aktualisiert. Leistungsbeschreibung für die hydraulische Berechnung* der HVR-K-Fortschreibung wurden aktuelisiert. Das Muster der aktuelle Version V1.4 finden Sie unter HVR-K-Fortschreibung wurden aktuelisiert. Das Muster der aktuelle Version V1.4 finden Sie unter HVR-K-Fortschreibung wurden aktuelisiert. Das Muster der aktuelle Version V1.4 finden Sie unter HVR-K-Fortschreibung wurden aktuelisiert. Das Muster der aktuelle Version V1.4 finden Sie unter HVR-K-Fortschreibung wurden aktuelisiert. Das Muster der aktuelle Version V1.4 finden Sie unter HVR-K-Fortschreibung wurden aktuelisiert. Das Muster der aktuelle Version V1.4 finden Sie unter HVR-KR-KHVR-K HVR-KR-KHVR-KHVR-KHVR-KHVR-KHVR-KHVR-KHV                                                                                                    | Dokumenten-Recherche                                                                                                    | Newsletter                                                                                                    | Aktuelles                                                                                                    |
| Knock     Video Tutorials zum Umgang mit FIS       Impressum     Video Tutorials zum Umgang mit FIS                                                                                                    | Meiden     Rückmeldrung zu Roherroebnissen GE     Rückmeldrung zu Roherroebnissen GE     Fortschreibungen /     Fortschreibungen      HWRM-PLANUNG     Informieren     HWRM Viewen <sup>VERWALTUNG</sup> Dokumenten-Recherche     Maßnahmen-Ampel     Meiden      SRRM      SOMSTIGES | Network         Revenues           Understructure         Network           Uber Aktuelle         Themen des Hochwasser- und Starkregenrisikomanagements informiert der HWRM-Newsletter. Dieses neue Angebot stellt hilfreiche Informationen, Wissenswertes und weiterführende Links für Kommunen und Landratsämter zur Verfügung. Die aktuellen Ausgaben werden an dieser Stelle ins FIS HWRM eingestellt. Interessierte können die direkte Zusendung des Newsletters bei Ihrem zuständigen Regierungspräsidium anfordern. <ul> <li>Stuttgart: hochwasserrisiko@rps.bwl.de</li> <li>Freiburg: hochwasserrisikomanagement@rpf.bwl.de</li> <li>Karlsruhe: hochwasserrisikomanagement@rpt.bwl.de</li> <li>Tübingen: hochwassermanagement@rpt.bwl.de</li> <li>Newsletter Nr. 5, November 2020</li> <li>Newsletter Nr. 4, Dezember 2019</li> <li>Newsletter Nr. 3, Juli 2019</li> <li>Newsletter Nr. 2, Oktober 2018</li> </ul> | HWGK-Fortschreibung: aktualisierte Leistungsbeschreibung     Die "Ergänzende Anforderungsbeschreibung für die hydraulische Berechnung" der     HWGK-Fortschreibung wurden aktualisiert. Das Muster der aktuelle Version V1.4 finden     Sie unter HWGK8-WRK: https://rips-einest.lubw baden-     wuerttemberg.de/rips/ripsservices/apps/hwrm/intern/grundlagen.aspx     02.12.2020     Schochwasserrisikomanagement Newsletter     Über aktuelle Themen des Hochwasser- und Starkregenrisikomanagements informiert der     HWRM-Newsletter. Dieses Angebot stellt hilfreiche Informationen, Wissenswertes und     weiterführende Links für Kommunen und Landratsämter zur Verfügung. Die aktuellen     Ausgaben werden im Berich Newsletter in SFIS HYMRM eingestellt. Interessierte konnen     die direkte Zusendung des Newsletters bei Ihrem zuständigen Regierungspräsidium     anfordern. |
| Medienbibliothek       Uber die Webplattform für die Verwaltung       Aktualisierte Informationen zum Hochwasserrisikomanagement veröffentlicht         Medienbibliothek       Line schnelle Übersicht über die wichtigsten Funktionalitäten dieser "Webplattform für die Verwaltung" als Teil die S Fachinformationssystems Hochwasserrisikomanagements (FIS HWRM) und dem HWRM Angebot für die Öffentlichkeit im Umwelt-Daten- und -Kartendienst (UDO) bieten die Klickanleitungen und die Video Tutorials:       Für sechs Gemeinden (Calw, Ellhofen, Gutach im Breisgau, Horgenzell, Vaihingen an der Enz, Wihlensdorf) stehen aktualisierte Informationen über potenziell betroffene Flächen und die Video Tutorials:         Kontakt       Lickanleitung FIS HWRM       13.11.2020         Verwaltung       Klickanleitung HWRM Angebot in UDO       SRRM - 5. Hinweis der Geschäftsstelle         Impressum       Video Tutorials zum Umgang mit FIS       Der 5. Hinweis der Geschäftsstelle der fachlichen Proiektleitung                                                                                                    | FAQ-WG-NOVELLE                                                                                                    |                                                                                                    | 01.12.2020                                                                                                    |
| Benutzerkonto     Klickanleitung FIS HWRM     13.11.2020       Verwaltung     Klickanleitung HWRM Angebot in UDO     SRRM - 5. Hinweis der Geschäftsstelle       Impressum     Video Tutorials zum Umgang mit FIS     Der 5. Hinweis der Geschäftsstelle der fachlichen Projektleitung                                                                                                    | Medienbibliothek<br>MEIN FIS<br>Kontakt                                                                                                    | Uber die Webplattform für die Verwaltung<br>Eine schnelle Übersicht über die wichtigsten Funktionalitäten dieser "Webplattform für die<br>Verwaltung" als Teil des Fachinformationssystems Hochwasserrisikomanagements (FIS HWRM)<br>und dem HWRM Angebot für die Öffentlichkeit im Umwelt-Daten- und -Kartendienst (UDO)<br>bieten die Klickanleitungen und die Video Tutorials:                                                                                                    | Aktualisterte informationen zum Hochwasserrisikomanagement veröffentlicht<br>Für sechs Gemeinden (Calw, Ellhofen, Gutach im Breisgau, Horgenzell, Vaihingen an der<br>Enz, Wilhelmsdorf) stehen aktualisierte Informationen über potenziell betroffene Flächen<br>und Risikoobjekte im Falle von Hochwasserereignissen in Form der HWRK, HWRBK und<br>HWRST zur Verfügung.                                                                                                    |
| Verwaltung     Klickanleitung HWRM Angebot in UDO     SRRM - 5. Hinweis der Geschäftsstelle       Impressum     IV/deo Tutorials zum Umgang mit FIS     Der 5. Hinweis der Geschäftsstelle der fachlichen Projektleitung                                                                                                    | Benutzerkonto                                                                                                    | 人 Klickanleitung FIS HWRM                                                                                                    | 13.11.2020                                                                                                    |
| Impressum Impressum Inter of the second second seco | Verwaltung                                                                                                    |                                                                                                    | SRRM - 5. Hinweis der Geschäftsstelle                                                                                                    |
|                                                                                                    | I Impressum                                                                                                    | Video Tutorials zum Umgang mit FIS                                                                                                    | Der 5. Hinweis der Geschäftsstelle der fachlichen Projektleitung                                                                                                    |

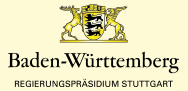

### Änderungsmeldung in FIS (3/11)

Wählen Sie "Neue Meldung anlegen" aus.

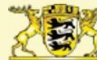

Informieren

Melden

Informieren

Melden

4

#### Ministerium für Umwelt, Klima und Energiewirtschaft Baden-Württemberg

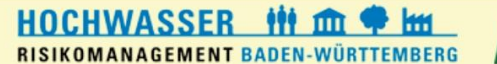

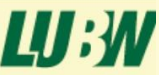

#### zum Ministerium f ür Umwelt, Klima und Energiewirtschaft Sie sind hier: Startseite FIS HWRM > HWGK & HWRK > Melden > Mögliche Änderungen / Fortschreibungen Mögliche Änderungen / Fortschreibungen Neue Meldung anlegen HWRM Viewer<sup>VERWALTUNG</sup> Dokumenten-Recherche Meldungen (mögliche Änderungen / Fortschreibungen) 2 1 Inur eigene -- alle Status --- $\vee$ Rückmeldung zu Rohergebnissen GF Raumbezug Zeitraum Mögliche Änderungen / --- Einheit wählen ---V von bis Fortschreibungen Meldungstext oder -nummer Organisation Suchen --- Organisation wählen ---V Nr. Bezeichnung Erfassdatum Erfasser Organisation HWRM Viewer<sup>VERWALTUNG</sup> 15915 Flutmulde Gruppenklärwerk Ditzingen 27.01.2020 Regierungspräsidium Stuttgart Rieger, Verena Dokumenten-Recherche 15836 FGU Kupferzell 06.11.2019 Regierungspräsidium Stuttgart Rieger, Verena Maßnahmen-Ampel Anzahl: 2 FAQ-WG-NOVELLE

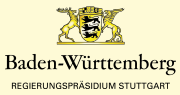

## Änderungsmeldung in FIS (4/11)

### Hinterlegen Sie relevante Informationen – was ist konkret geplant / Zeithorizont der Maßnahme

| SONSTIGES        | ▶ Praktische Erläuterungen für Vorhabenträger und Untere Wasserbehörden                                                                                                    |
|------------------|----------------------------------------------------------------------------------------------------|
| Medienbibliothek | SCHRITT 1 - Fortschreibungsrelevante Informationen                                                                                                    |
|                  |                                                                                                    |
| MEIN FIS         | Bezeichnung Testbezeichnung                                                                                                    |
| Kontakt          | Meldung Test                                                                                                    |
| Benutzerkonto    |                                                                                                    |
| Verwaltung       |                                                                                                    |
| I Impressum      | Uer folgende Hinweis eroanzt immer den Meldundstext." ALLISE MEINEN HINWEIS- Der vorliegende modicine                                                                                                    |
| Abmelden         | Änderungsbedarf gibt Hinweise auf bauliche Maßnahmen oder andres Sachverhalte, die eine Veränderung der<br>errechneten Überflutungsflächen bewirken können. Die Überprüfung auf Relevanz der Meldung und eine mögliche<br>resülterende Anderung der Darstellung findet im Rähmen der Fortschreibung der HWGK statt. Die Eintragungen erheben<br>keinen Anspruch auf Vollständigkeit. Bei Fragen wenden Sie sich an die zuständige Behörde." |
|                  | stand der Maßnahme Tin Planung                                                                                                    |
|                  | Genehmigungstermin Fertigstellungstermin                                                                                                    |
|                  | Vorhabenträger                                                                                                    |
|                  | Planungsbüro                                                                                                    |
|                  | Genehmigungsbehörde                                                                                                    |
|                  | Hydrauliker                                                                                                    |
|                  |                                                                                                    |
|                  | SCHRITT 2 - Verortung                                                                                                    |
|                  | Bitte grenzen Sie den (geschätzten) Wirkungsbereich der Änderung ab. Benutzen Sie dafür das Erfassungswerkzeug in der Karte 🔽                                                                                                    |
|                  | الله الله الله الله الله الله الله الله                                                                                                    |
|                  | Constant data     Constant data     Constant data     Constant data     Constant data     Constant data     Constant data     Constant data                                                                                                    |

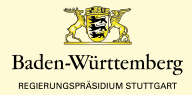

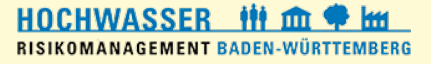

### Änderungsmeldung in FIS (5/11)

| IEIN FIS      | Bezeichnung                                         | Testbezeichnung                                                                                                    |
|---------------|-----------------------------------------------------|----------------------------------------------------------------------------------------------------|
| Kontakt       | Meldung                                             | Test                                                                                                    |
| Benutzerkonto |                                                     |                                                                                                    |
| Verwaltung    |                                                     |                                                                                                    |
| Impressum     |                                                     | Des falensels versionst immen den Maldensetent "ALL CENENED UNWER: Des undissends falentitiste                                                                                                    |
| Abmelden      |                                                     | Anderungsbedanf gibt Hinweise auf bauliche Maßnahmen oder andere Sachverhalte, die eine Veränderung der<br>Anderungsbedanf gibt Hinweise auf bauliche Maßnahmen oder andere Sachverhalte, die eine Veränderung der<br>errechneten Überflutungsflachen bewirken können. Die Überprüfung auf Relevanz der Meldung und eine mögliche<br>resultierende Anderung der Darstellung findet im Rahmen der Fortschreibung der HWGK statt. Die Eintragungen erheben<br>keinen Anspruch auf Vollständigkeit. Bei Fragen wenden Sie sich an die zuständige Behörde." |
|               | Stand der Maßnahme                                  | Renennen Sie die Termine und                                                                                                    |
|               | Genehmigungstermin                                  |                                                                                                    |
|               | Vorhabenträger                                      | Akteure nach jeweiligem Stand.                                                                                                    |
|               | Disconstation                                       |                                                                                                    |
|               | Planungsburo                                        |                                                                                                    |
|               | Genehmigungsbehörde                                 |                                                                                                    |
|               | Hydrauliker                                         |                                                                                                    |
|               | SCHRITT 2 - Verortung<br>Bitte grenzen Sie den (ger | ischätzten) Wirkungsbereich der Änderung ab. Benutzen Sie dafür das Erfassungswerkzeug in der Karte 🔽                                                                                                    |
|               | <b>₽</b>                                            | Kaisellaiten                                                                                                    |

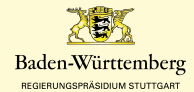

# Änderungsmeldung in FIS (6/11)

### Legen Sie den Wirkungsbereich der Maßnahme fest – nicht nur die Maßnahme an sich.

#### SCHRITT 2 - Verortung

Bitte grenzen Sie den (geschätzten) Wirkungsbereich der Änderung ab. Benutzen Sie dafür das Erfassungswerkzeug in der Karte 🕊

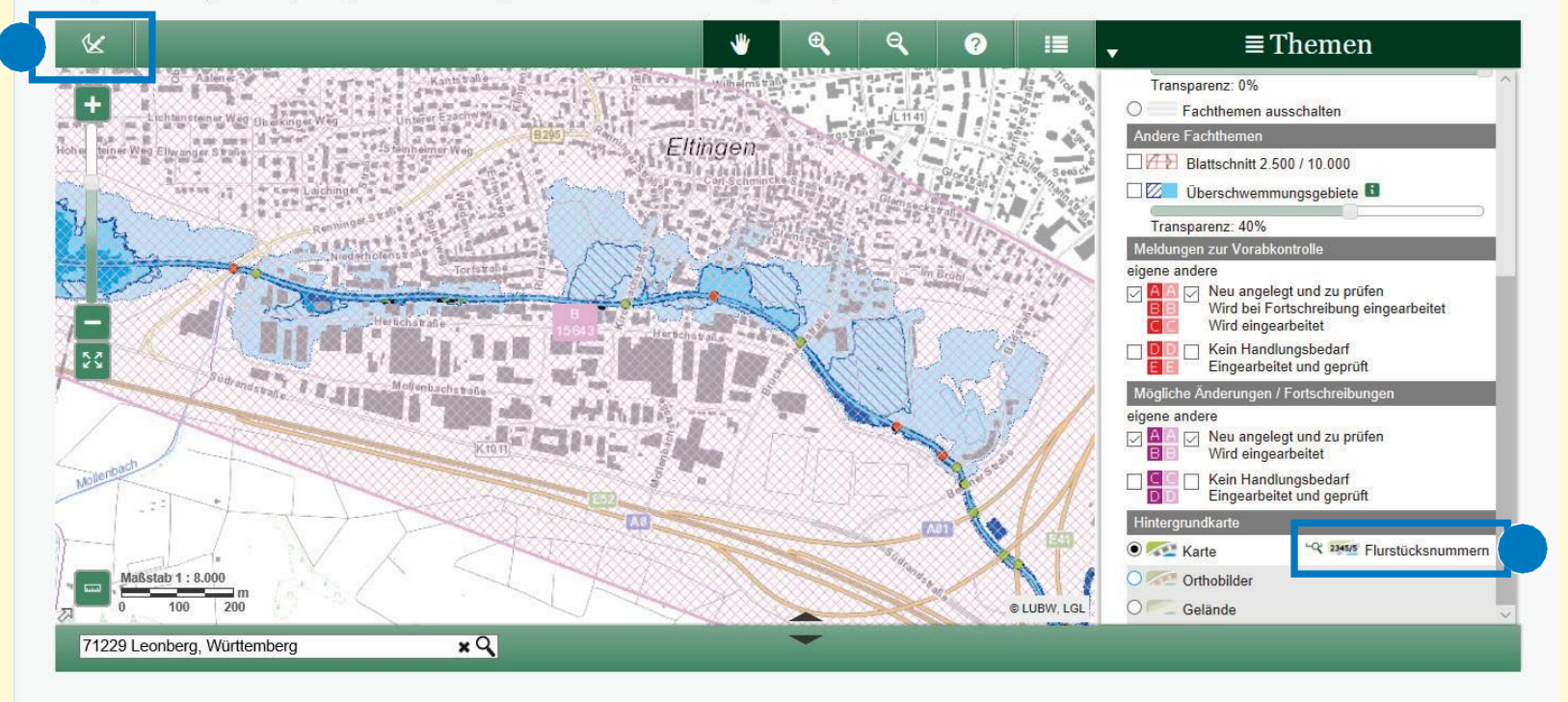

Wählen sie ggf. eine andere Hintergrundkarte aus.

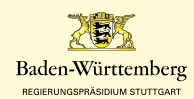

# Änderungsmeldung in FIS (7/11)

Wählen Sie die Fläche aus, und stecken Sie diese mit "Links-klick" ab.

#### SCHRITT 2 - Verortung

Bitte grenzen Sie den (geschätzten) Wirkungsbereich der Änderung ab. Benutzen Sie dafür das Erfassungswerkzeug in der Karte 🕊

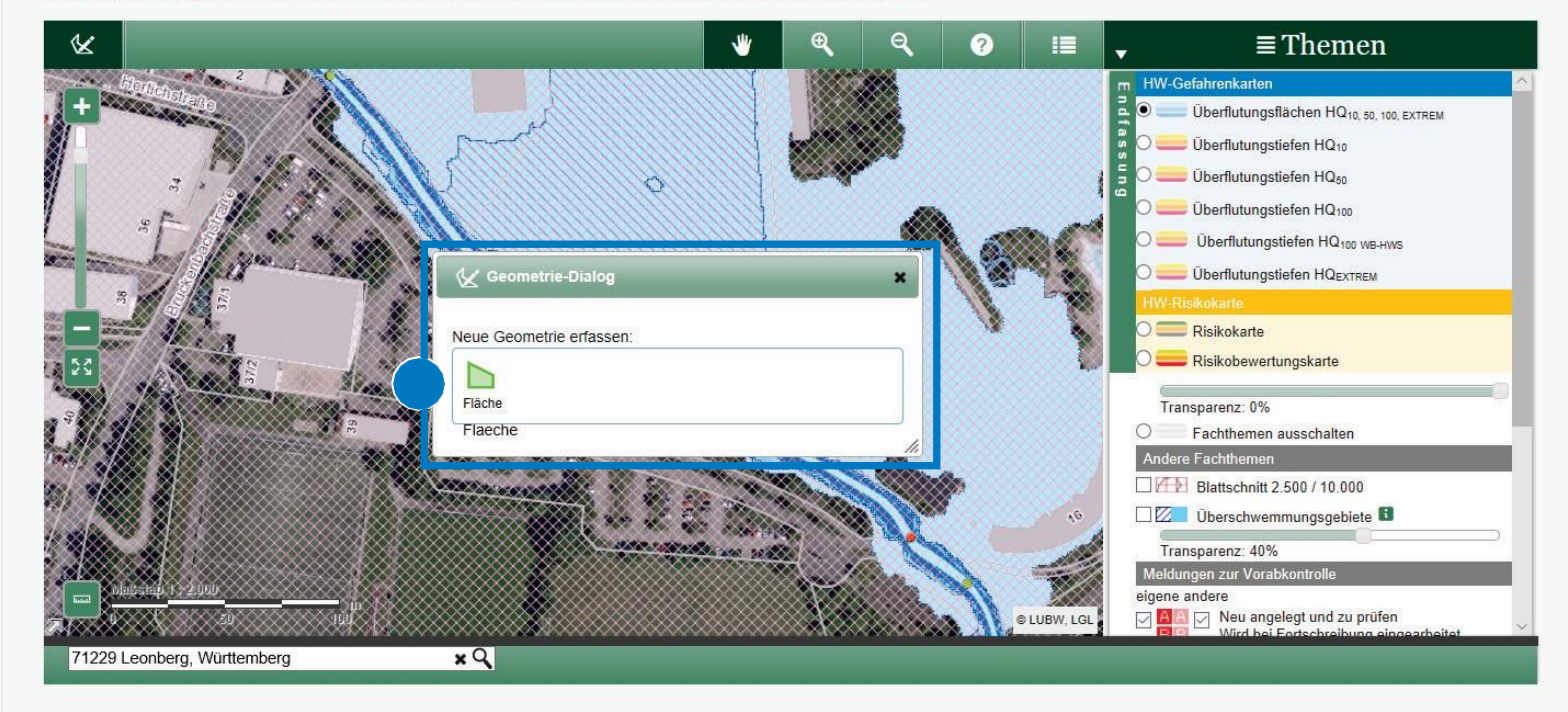

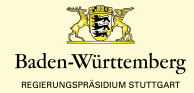

## Änderungsmeldung in FIS (8/11)

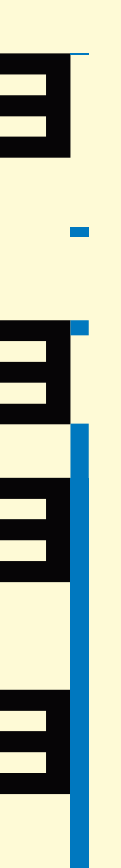

### Beenden Sie die Auswahl mit Doppelklick.

#### SCHRITT 2 - Verortung

Bitte grenzen Sie den (geschätzten) Wirkungsbereich der Änderung ab. Benutzen Sie dafür das Erfassungswerkzeug in der Karte 🕊

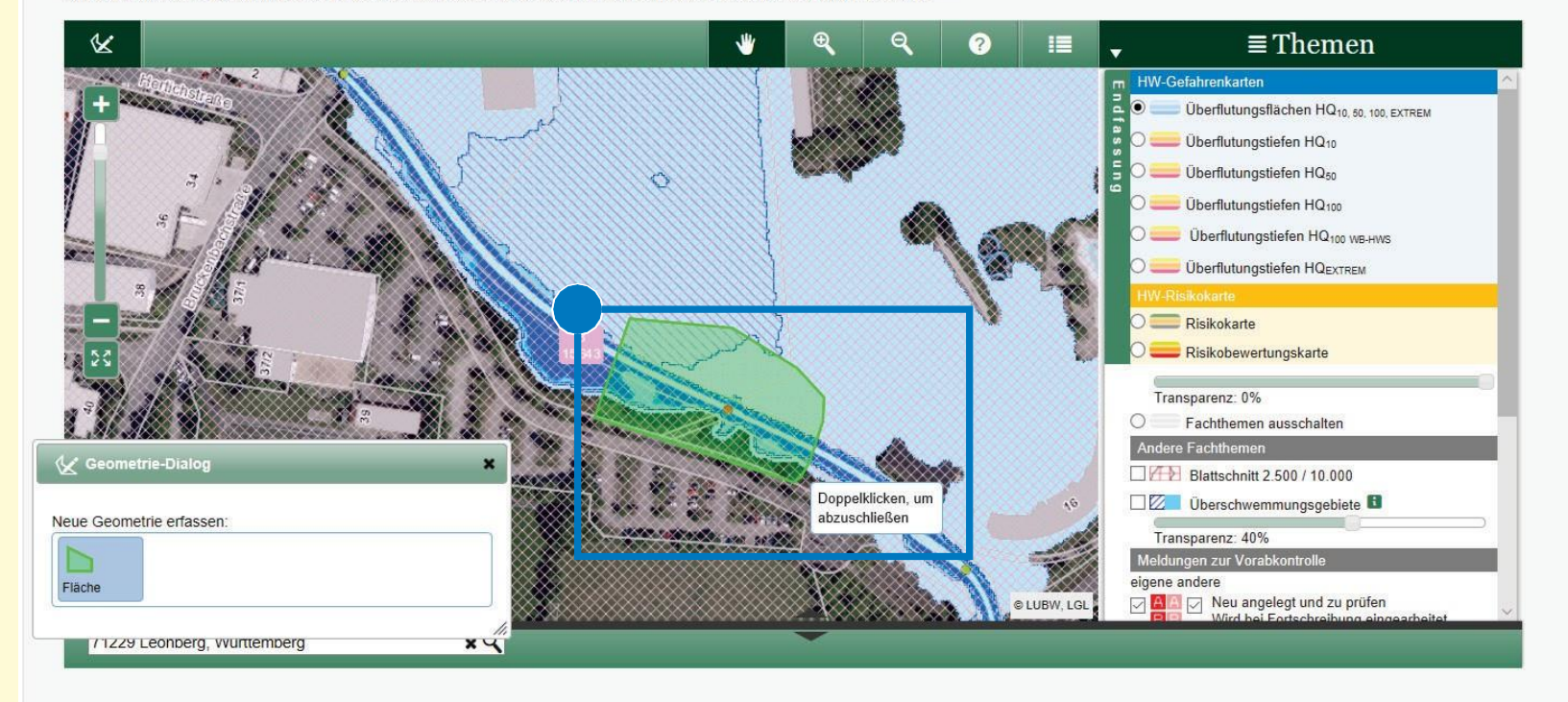

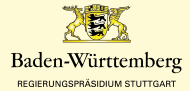

# Änderungsmeldung in FIS (9/11)

| Ministerium für U<br>Energiewirtschaft                    | mwelt, Klima und<br>Baden-Württemberg                         | HO                                                                            | CHWASSER 👬 🏛 🕈 🔤 IKOMANAGEMENT BADEN-WÜRTTEMBERG                                | LU:W                     |
|-----------------------------------------------------------|---------------------------------------------------------------|-------------------------------------------------------------------------------|---------------------------------------------------------------------------------|--------------------------|
| FIS HWRM STARTSEITE                                       | Sie sind hier: Startseite FIS HWRM > HWGK & HWRK > Melden > N | fögliche Änderungen / Fortschreibungen > Neue mögliche Änderung / Fortschreit | ର zum Ministerium für Umwelt, Klima un<br>bung                                  | nd Energiewirtschaft     |
| HWGK & HWRK                                               | Neue mögliche Änderung / Fortschreibung                       |                                                                               | Schließen                                                                       |                          |
| HWRM Viewer <sup>VERWALTUNG</sup><br>Dokumenten-Recherche |                                                               |                                                                               | Sichtbarkeit (lesend/schreibend): Regierun<br>HWRM, Landratsamt, untere Wassert | ngsprasidium-<br>behörde |
| Melden                                                    | Allgemein                                                     |                                                                               |                                                                                 |                          |
| Rückmeldung zu Rohergebnissen GF                          | Status *                                                      |                                                                               |                                                                                 |                          |
| Mögliche Änderungen /<br>Fortschreibungen                 | Erfasst am                                                    | Letzte Änderung                                                               |                                                                                 |                          |
| HWRM-PLANUNG                                              |                                                               |                                                                               |                                                                                 |                          |
| Informieren                                               | * Status dar Boarbaitung zur Übernahme in HWPM                |                                                                               |                                                                                 |                          |
| HWRM Viewer <sup>VERWALTUNG</sup>                         |                                                               |                                                                               |                                                                                 |                          |
| Dokumenten-Recherche                                      | Landratsamt, untere Wasserbehörde - Autor der Meldung         |                                                                               |                                                                                 |                          |

Speichern Sie die Meldung vor der weiteren Bearbeitung. Durch den Speichervorgang wird eine "ID" generiert.

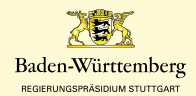

# Änderungsmeldung in FIS (10/11)

### Ihre Meldung hat nun eine eindeutige ID.

|                                              | Searchard Schuldt F5 HWR1 + H/H/L ALHIPF, Halson - Mitgliche Johan, all Fehrhultungen - Nr. 1909                                                                                                    |
|----------------------------------------------|----------------------------------------------------------------------------------------------------|
| Wick & Human                                 | Wögliche Änderung / Fortschreibung Nr. 18095                                                                                                    |
| HWRM Viewer Hereiten<br>Dokumenten-Recherche |                                                                                                    |
| Melden                                       | Adjanah                                                                                                    |
| Rückmeidung zu Rohergebnissen GF             | Elatus Maddung neu angolegi zu prillen                                                                                                    |
| Agliche Anderungen /                         | Effect am 11.12.2000 (Rioper, Venna) Lettis Ansrung                                                                                                    |
| dau.                                         |                                                                                                    |
| ing .                                        |                                                                                                    |
| A                                            | * Status for Beachebung zur Obernahme in HWRM                                                                                                    |
| Service 2045                                 | 0 Landralisani, unleini Wassantanhofe - Autor der Mentung                                                                                                    |
| neche                                        | Genal dam Abalishahma der HURX - Sentershellung arfault die Unter Wassenheit/eine nach Politik                                                                                                    |
|                                              | Reinigar eine Making auf Fortschreibung der HWRM-Internationen (Beträhren, Reise- und Reislebewertungstadte). Beschertet sowie dem                                                                                                    |
|                                              |                                                                                                    |
|                                              | A Handhaldhung fär untare Wassarbehörden. Kommunen und Planor                                                                                                    |
|                                              | Jk Pradicen Elitaterungen für Vondabentäger und Linkos Wassenheiholten                                                                                                    |
|                                              |                                                                                                    |
|                                              | SCHRTT 1 - Fortschreibungereisvante Informationen                                                                                                    |
|                                              | Bestionnung Andourug Bicka                                                                                                    |
|                                              | Netlang basicrow. Interview of Full-structures. Plintown                                                                                                    |
|                                              |                                                                                                    |
|                                              |                                                                                                    |
|                                              |                                                                                                    |
|                                              | Dar toganch Hinwais agebra timmer das Makal-agebra H. 2014. LIDBERSHER HINNESS. Die volleganch Imigizine<br>Andrausgebrach Gefreisen zur Bauteringen der Verlanden und einer Bernhammt, die als Verlanden zur Bernhammt, die als Verlanden zur der                                                                                                    |
|                                              | erroronaten Uberlaungsfahren bewinnen formen. Die Laberungtung auf Neiskong und eine inflichen<br>Installereich Andreige die Destatung fahr Her Annen der Fohenberung der Her Mack auf der Bertragungen ein Herben                                                                                                    |
|                                              | kanen Angouth auf Veistandgiebt. Bei Pregen wonden Sie sich an die zustandige Binhinde."                                                                                                    |
|                                              | Hand der Malnahme Textroqueum                                                                                                    |
|                                              | Anaphalamana and a second and a second and                                                                                                    |
|                                              |                                                                                                    |
|                                              | voracemper P/vat                                                                                                    |
|                                              | PlannapdBiro Ing. Biro Wald und Cone                                                                                                    |
|                                              | Genehmigungzbehörde Stadt Laonbarg                                                                                                    |
|                                              | Hydrauliter ing, Büre Wald und Corbe                                                                                                    |
|                                              | example and the relation of the relation of th |
|                                              | En En En fan En fan Armen út súr eine Armen út - C                                                                                                    |

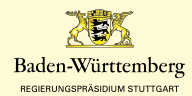

# Änderungsmeldung in FIS (11/11)

Weitere Dokumente können Sie hier auswählen und hochladen.

| SCHRITT 2 - V<br>Bitle grenze | erortung<br>n Sie den (geschätzten) Wirkungsbereich der Änderung ab. Benutzen Sie dafür das Erfassungswerkzeug in der Karte 🕊                                                                                                    |
|-------------------------------|----------------------------------------------------------------------------------------------------|
| 14                            |                                                                                                    |
| Im                            |                                                                                                    |
| - Dokument D                  | etails-                                                                                                    |
| 100000                        | ID 85000001215                                                                                                    |
| URL                           | Oktument hochladen     Offnen Sie mit Datei auswählen' den Dialog zur Dateiauswahl und wählen das Dokument von Ihrem Rechner aus.     Klicken Sie dansch auf 'Datei hochladen', um das Dokument auf den zentralen UIS-Server hochzuladen.     Under CookUberdine Liberektop/Weldung setzen/Kurzbericht_leo_sp_br Durchsuchen     Datei hochladen     Dateityp     Diso Dokument auf bezie onthe auster auf bezie onthe auster auf bezie onthe auster auster auste |
| Kurznam                       |                                                                                                    |
| Bemerku                       | legen Sie hier fest.                                                                                                    |
| Speichern                     | Abbrechen                                                                                                    |
| Provide State                 |                                                                                                    |
| Geben                         | Sie einen Ort oder eine Adresse ein                                                                                                    |
| SCHRITT 3 - W                 | Veitere Informationen                                                                                                    |

Speichern Sie abschließend Ihre Vorgaben ab.

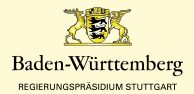

### Weitere Informationen und Ansprechpersonen / Ansprechpartner\*innen

Weitere Informationen darüber, wie die Hochwassergefahrenkarte im Rahmen der anlassbezogenen Fortschreibung aktuell gehalten wird, erhalten Sie auf der Website <u>https://hwgkfortschreibung-bw.de</u>. Am Beispiel einer geplanten Maßnahme führt die Geschichte in illustrierter Weise durch den Prozess. Zur weiteren Unterstützung ist der Download einer Vielzahl von Dokumenten möglich.

Falls Sie noch weitere Fragen haben, richten Sie diese gerne an folgende Kontakte:

- Kontakt HWGK (zentral): <u>hochwassergefahrenkarte@rps.bwl.de</u>
- Kontakt zum örtlich zuständigen Regierungspräsidium(öRP):
- Regierungspräsidium Freiburg: <u>Hochwasserrisikomanagement@rpf.bwl.de</u>
- Regierungspräsidium Karlsruhe: <u>Hochwasserrisikomanagement@rpk.bwl.de</u>
- Regierungspräsidium Tübingen: Hochwassermanagement@rpt.bwl.de
- Regierungspräsidium Stuttgart: <u>Hochwasserrisiko@rps.bwl.de</u>

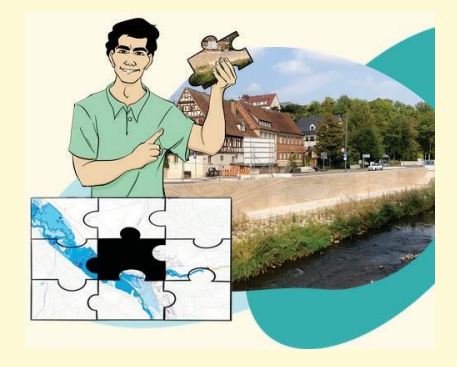

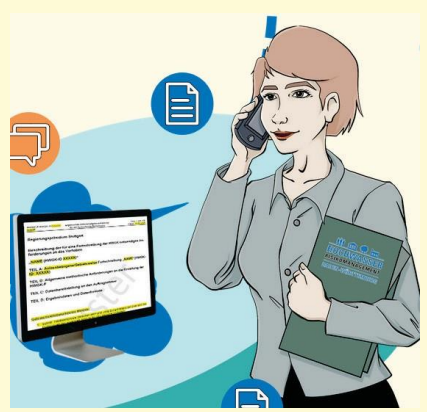

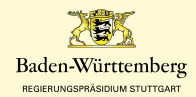